■PCを大学のネットワーク(Wi-Fi)に接続する

(1) 画面右下の地球マークをクリック

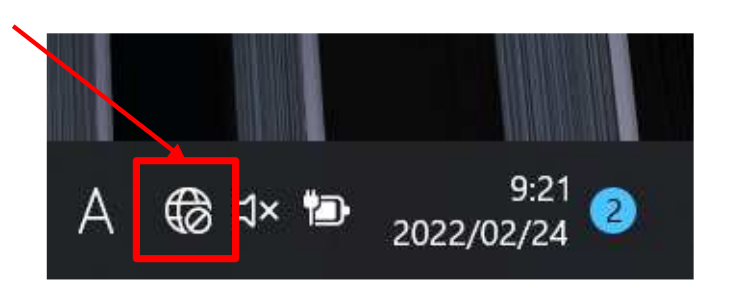

(2) Wi-Fiの部分が青色で表示されていない場合 はマウスでクリックし、青色にする

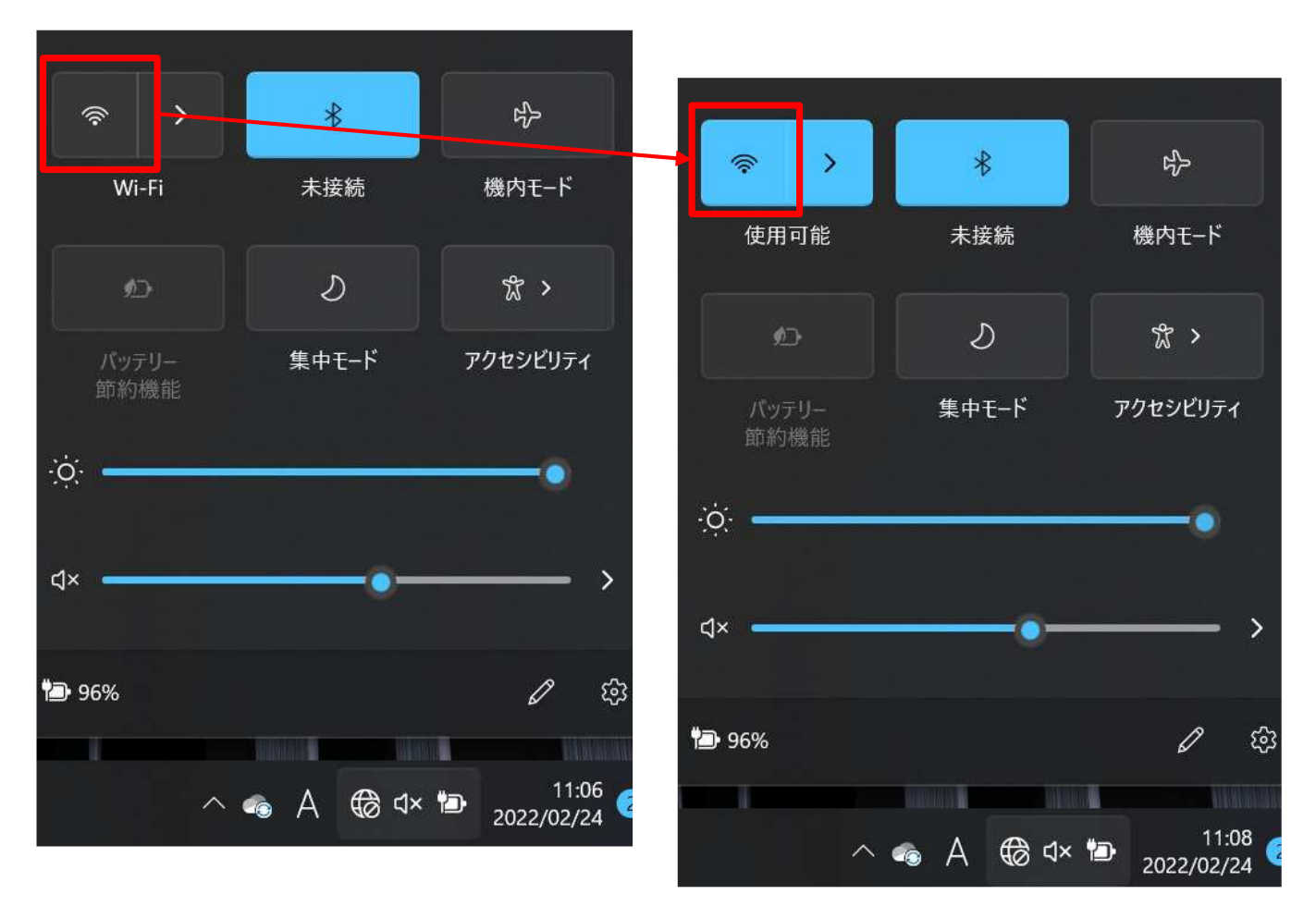

(3) Wi-Fiマーク右の「>」をクリック

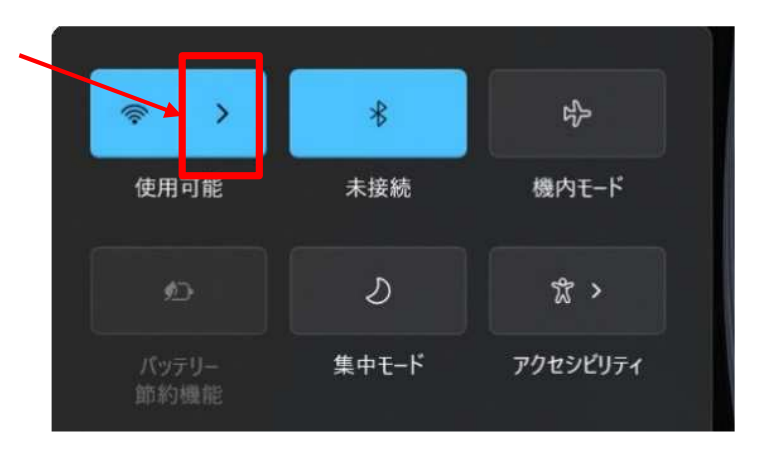

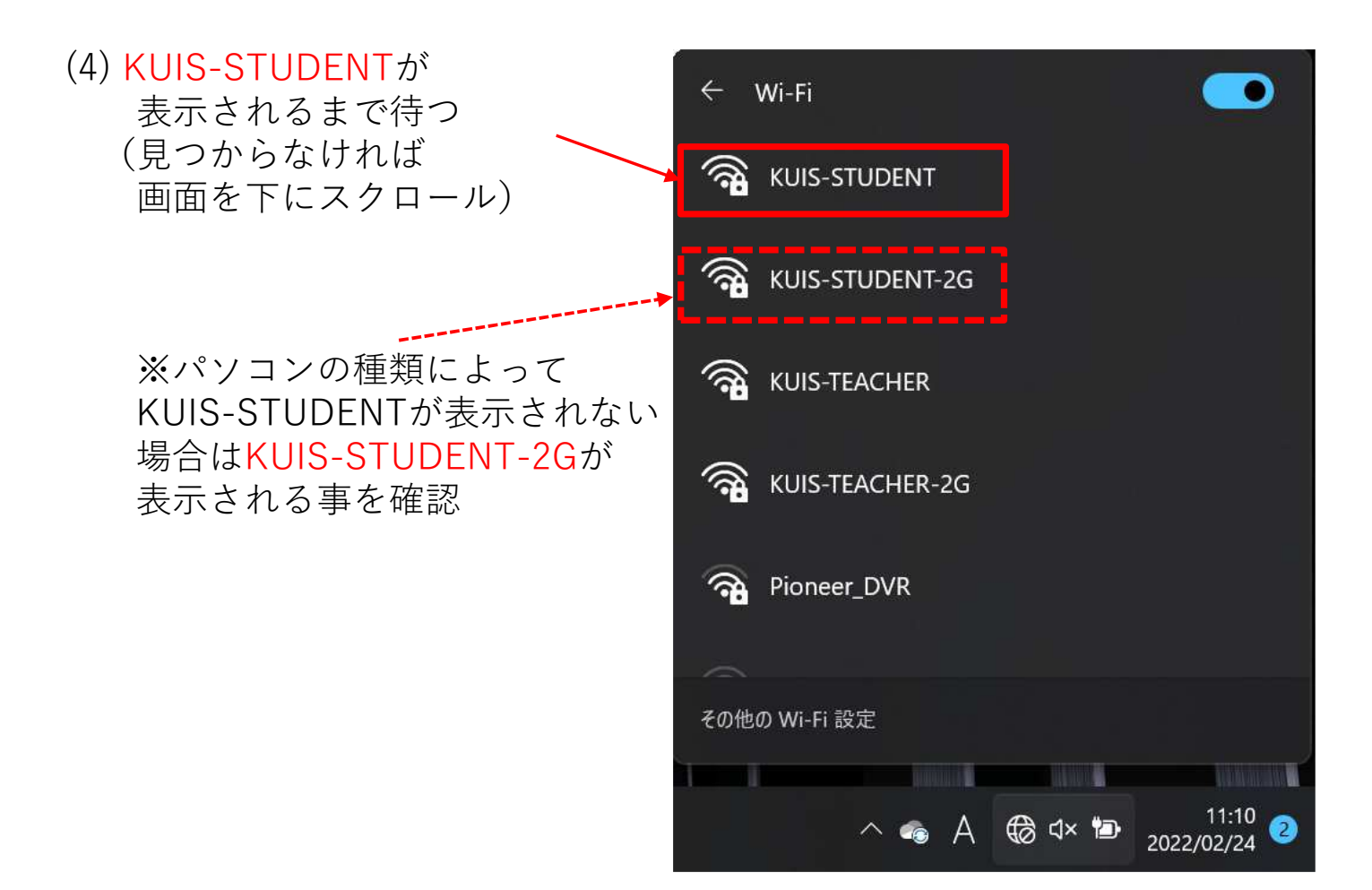

## (5) KUIS-STUDENTをクリックし 「接続」をクリック

※KUIS-STUDENTが 表示されない場合は KUIS-STUDENT-2Gで行う

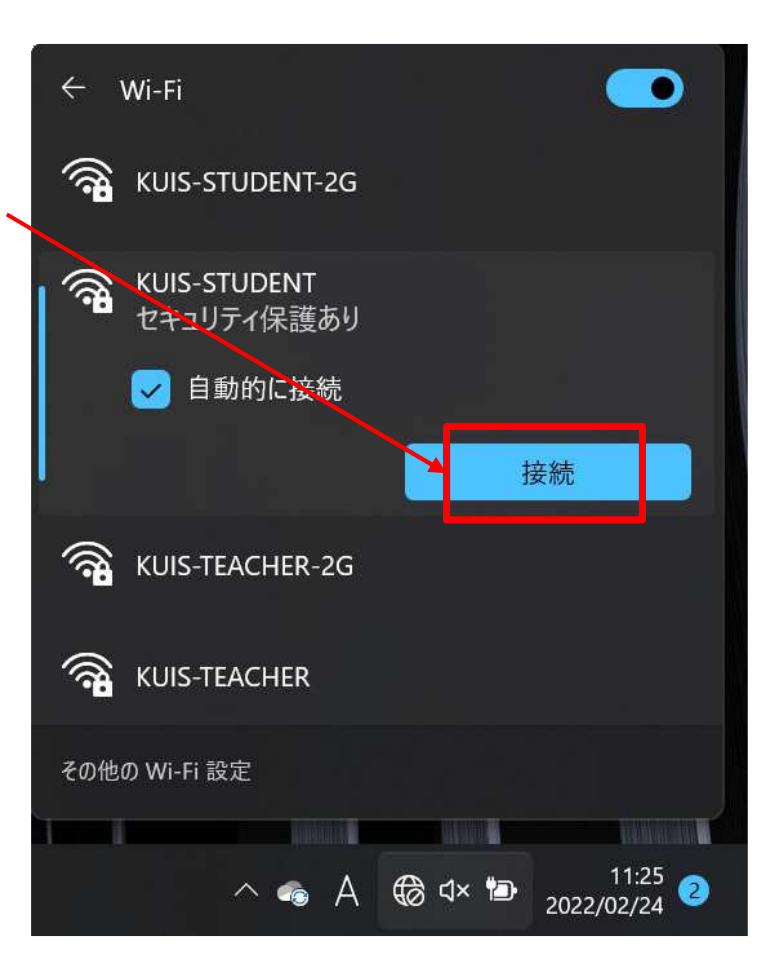

(6) 自分のユーザID

 (a学籍番号) と
 パスワードを入力し
 「OK」をクリック

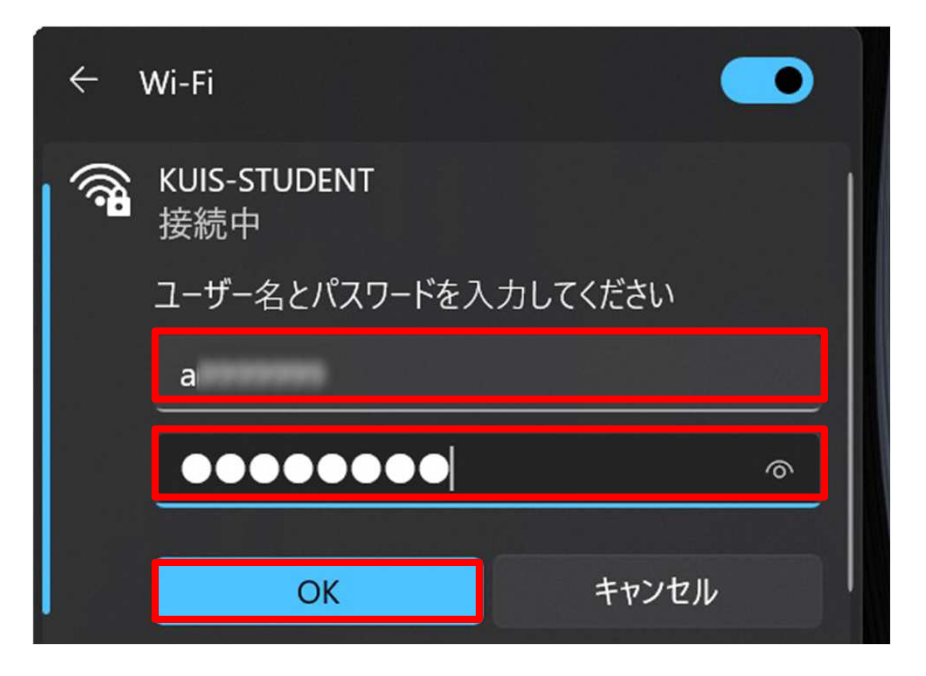

(7) 以下の警告画面が出たら「接続」をクリック

| ÷        | Wi-Fi                                                                                                    |
|----------|----------------------------------------------------------------------------------------------------|
| ()<br>() | KUIS-STUDENT<br>接続中                                                                                                    |
|          | 接続を続けますか?<br>この場所に KUIS-STUDENT が存在すると予想さ<br>れる場合は、そのまま接続してください。そうでない<br>場合は、名前が同じでも別のネットワークである可<br>能性があります。<br>証明書の詳しい内容の表示 |
|          | 接続キャンセル                                                                                                    |

(8)「接続済み」と表示されれば接続完了。「切断」をクリックしない事

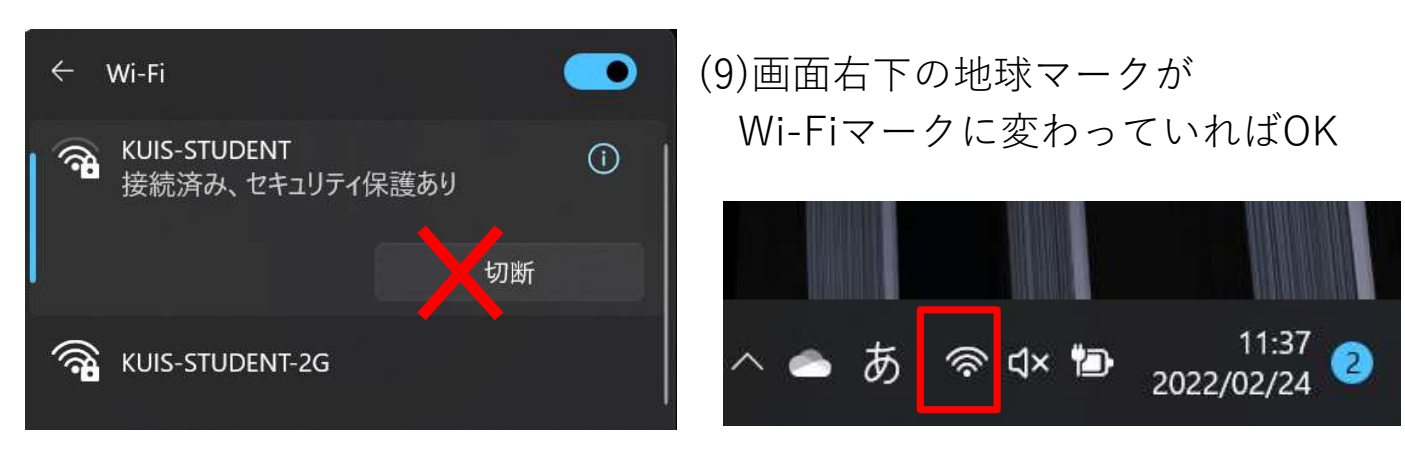